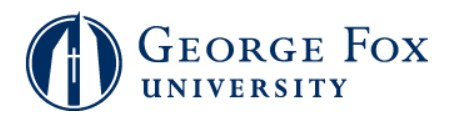

## **Check To Do List**

| Step | Action                                                                                                    |
|------|----------------------------------------------------------------------------------------------------|
| 1.   | Logging In:                                                                                                    |
|      | In a browser window, go to <b>mygfu.georgefox.edu</b> .                                                                                                    |
|      | Log in using your George Fox userID and password.                                                                                                    |
| 2.   | Click the <b>Self Service</b> link.<br>▷ Self Service                                                                                                    |
| 3.   | Click the <b>Student Center</b> link.                                                                                                    |
| 4.   | Click the <b>Details</b> link in the <b>To Do List</b> area on the right of the screen.                                                                          |
| 5.   | You'll see a list of current <b>To Do</b> items. In this example, you are missing your <b>Exit Loan Counseling</b> . Click the <b>Exit Loan Counseling</b> link. |
| 6.   | You'll see a description of the item and information on what to do next. Click the <b>Return</b> button when you're done with this screen.    Return             |
| 7.   | End of Procedure.                                                                                                    |